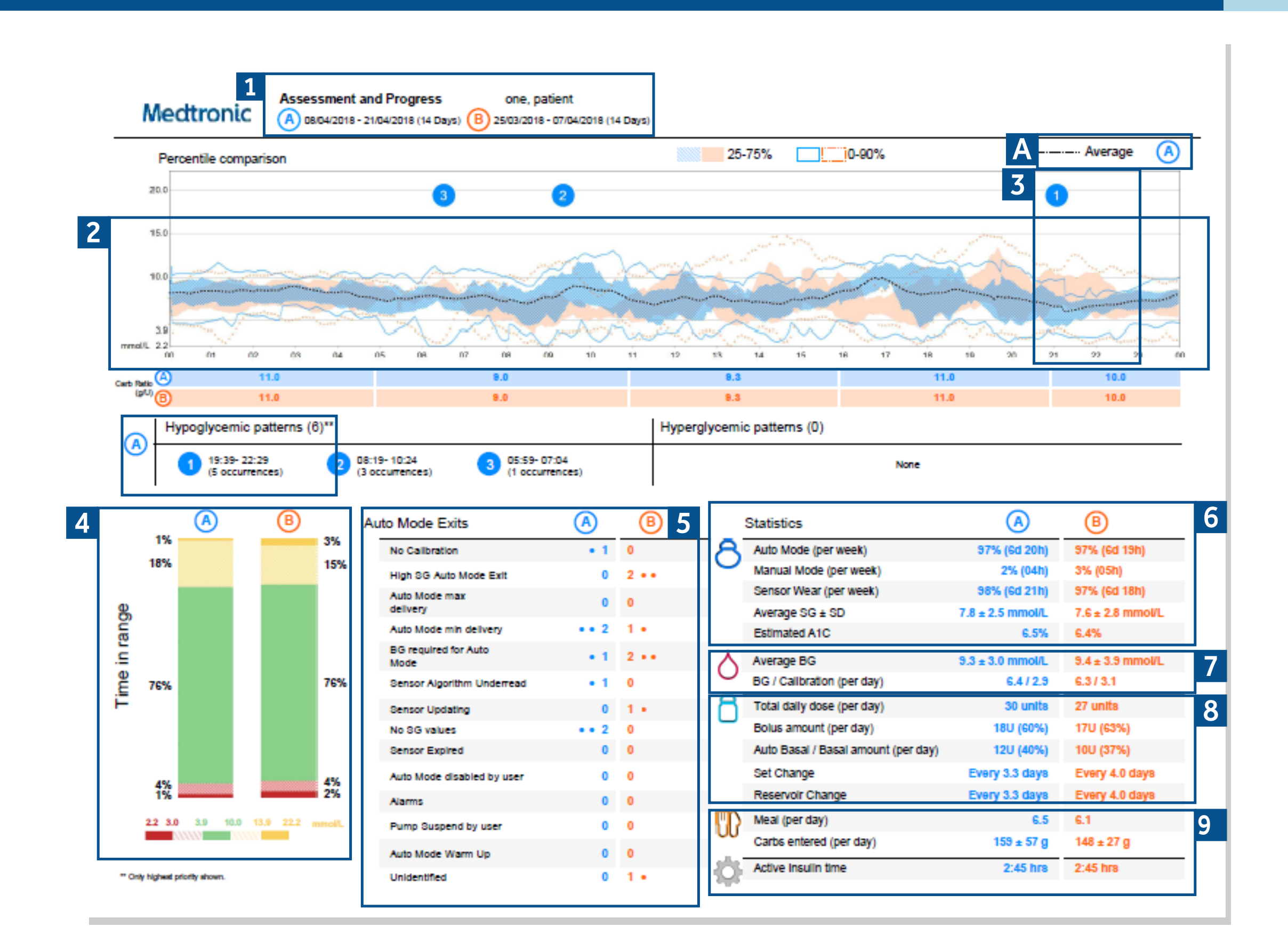

## Understanding the CareLink<sup>TM</sup> Assessment and Progress Report

| Medtronic 1                                                                                                    | Assessment and Progress<br>(A) 08/04/2018 - 21/04/2018 (14 Days) (B) 25                                                                                                    | one, patient<br>5/03/2018 - 07/04/2018 (14 Days)                                                                                                    |                                                                                                    |                                                                                                    |
|----------------------------------------------------------------------------------------------------|----------------------------------------------------------------------------------------------------|----------------------------------------------------------------------------------------------------|----------------------------------------------------------------------------------------------------|----------------------------------------------------------------------------------------------------|
| Percentile compari                                                                                                    | son                                                                                                    | 25                                                                                                    | -75%0-90%                                                                                                    | Average                                                                                                    |
|                                                                                                    |                                                                                                    |                                                                                                    |                                                                                                    |                                                                                                    |
| This report<br>manageme<br>use this rep<br>improve the<br>determine                                                                      | is designed to help<br>ent while on your M<br>oort with your healt<br>e duration of time s<br>what events cause                                                                   | p you view your glu<br>1iniMed™ 670G sys<br>thcare professiona<br>spent in Auto Mode<br>ed some of your Au                                                                         | cose<br>tem. You can<br>II (HCP) to<br>e and<br>Ito Mode exits.                                                                     | 21 22 23<br>10.0<br>10.0                                                                                                    |
| Start first at<br>to review ar<br>from the tir<br>days to star<br>example, yo<br>started Aut<br>system, in o<br>manageme<br>doctor visit | these date ranges<br>e listed here. Date<br>ne you uploaded yo<br>t. Date Range B is<br>ou can select a rang<br>o Mode, if you are<br>order to see the ch<br>ent. You can also us | s. Make sure the da<br>Range A is the cur<br>our pump. You can<br>the date range from<br>ge of dates to befor<br>wearing the MiniM<br>nanges in your gluce<br>se a date range to i | ates you would I<br>rent date range<br>select 7 or 14<br>m past dates, fo<br>ore the time you<br>ed™ 670G<br>ose<br>nclude your las | ike B   2 20h) 97% (6d 19h)   3% (05h) 14h) 5% (05h)   11h) 97% (6d 18h)   01L 7.6 ± 2.8 mmol/L   5% 6.4%   01L 9.4 ± 3.9 mmol/L   2.9 6.3 / 3.1   nits 27 units   0%) 17U (63%)   0%) 10U (37%)   ays Every 4.0 days |
|                                                                                                    | , , ,                                                                                                    | jiucose nus progre.                                                                                                    |                                                                                                    | 0.5 0.4                                                                                                    |

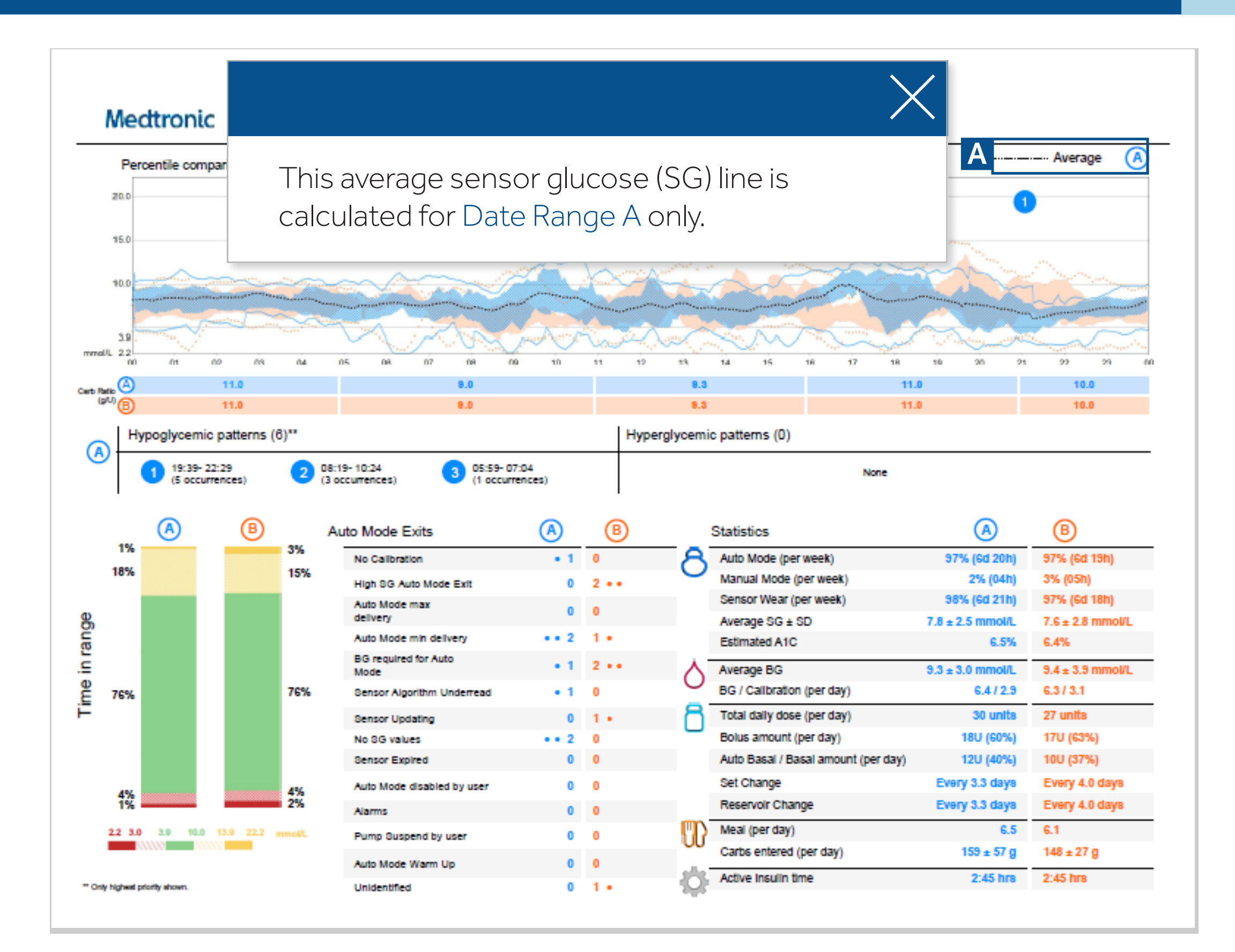

### Understanding the CareLink<sup>TM</sup> Assessment and Progress Report

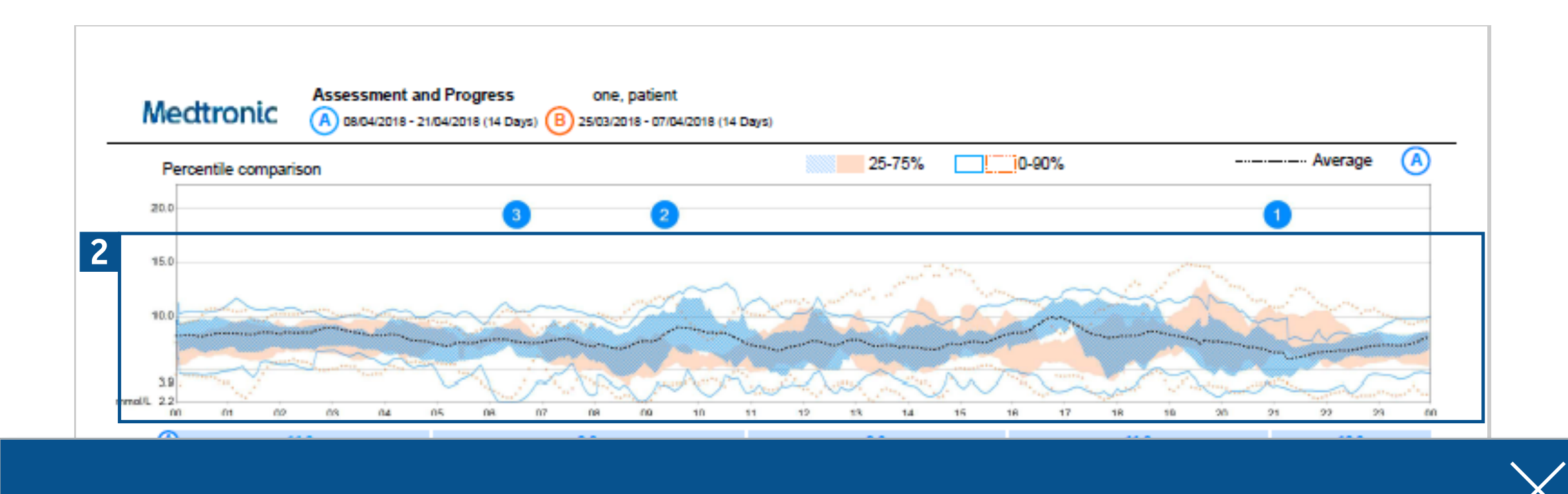

In this graph you can see that there are two color shaded areas of data. These areas are referred to as plots of information from your continuous glucose monitoring (CGM) device. The blue plot is your pump and sensor information from the dates in Date Range A. Because this is the most recent information downloaded from your pump, an average sensor glucose (SG) line is calculated and shown as a dotted black line in the middle. The dark shading in blue represents 25-75% of all your sensor readings, meaning this is where most of your glucose readings have been. Remember, your CGM records up to 288 SG values on a daily basis, from those 288 values, 25-75% of them are represented in the darker shade. The remaining or excess data are in the 0-90% range shown within the solid blue line.

Your data from Date Range B, is colored in orange behind the blue plot. This section of the report should be reviewed with your HCP to see progress from your last visit or your last device settings change. Do you see less shading in the blue plot below 70mg/dL compared to the orange plot? This is a good discussion to start with your HCP to see if you are having difficulty and frequency with low glucose.

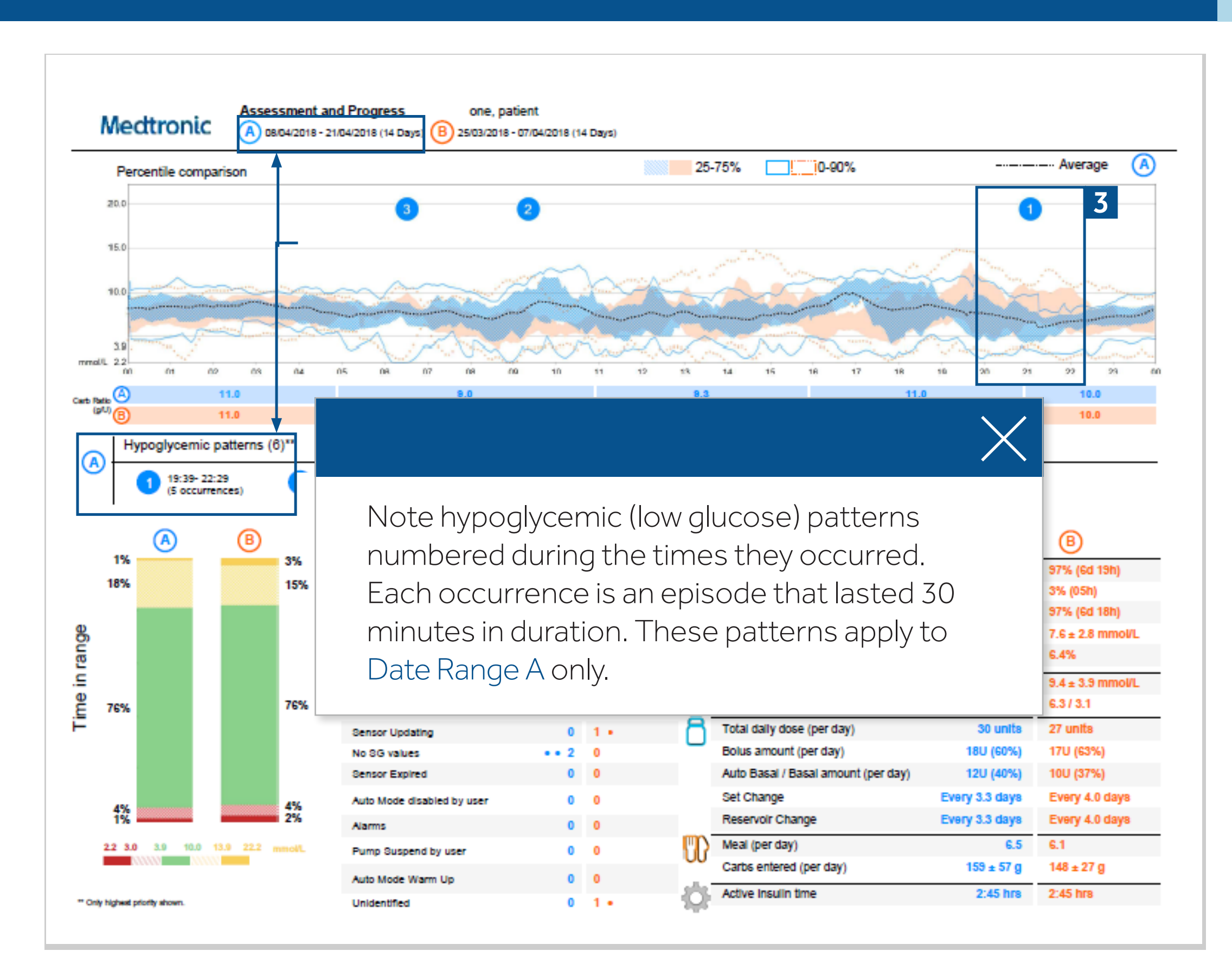

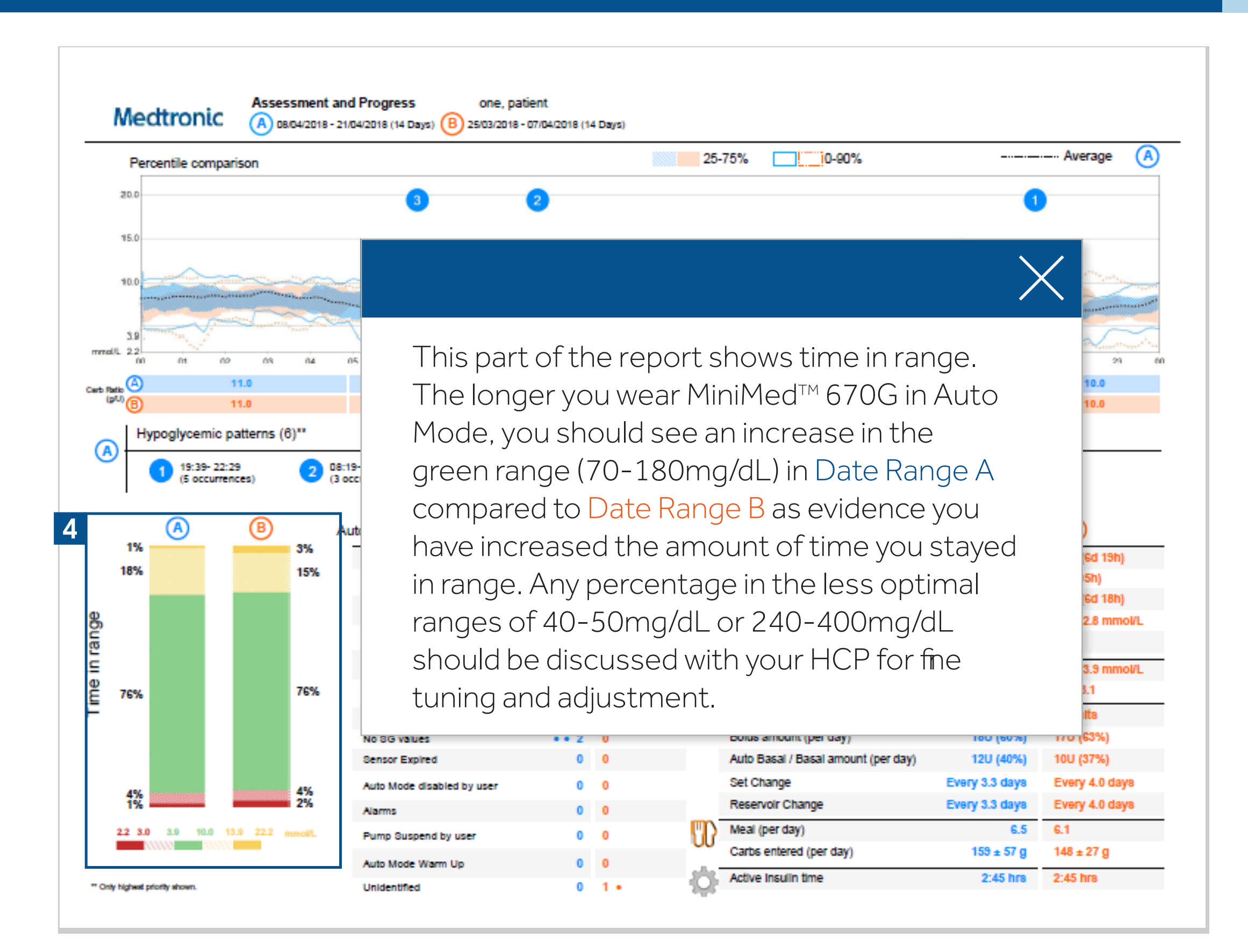

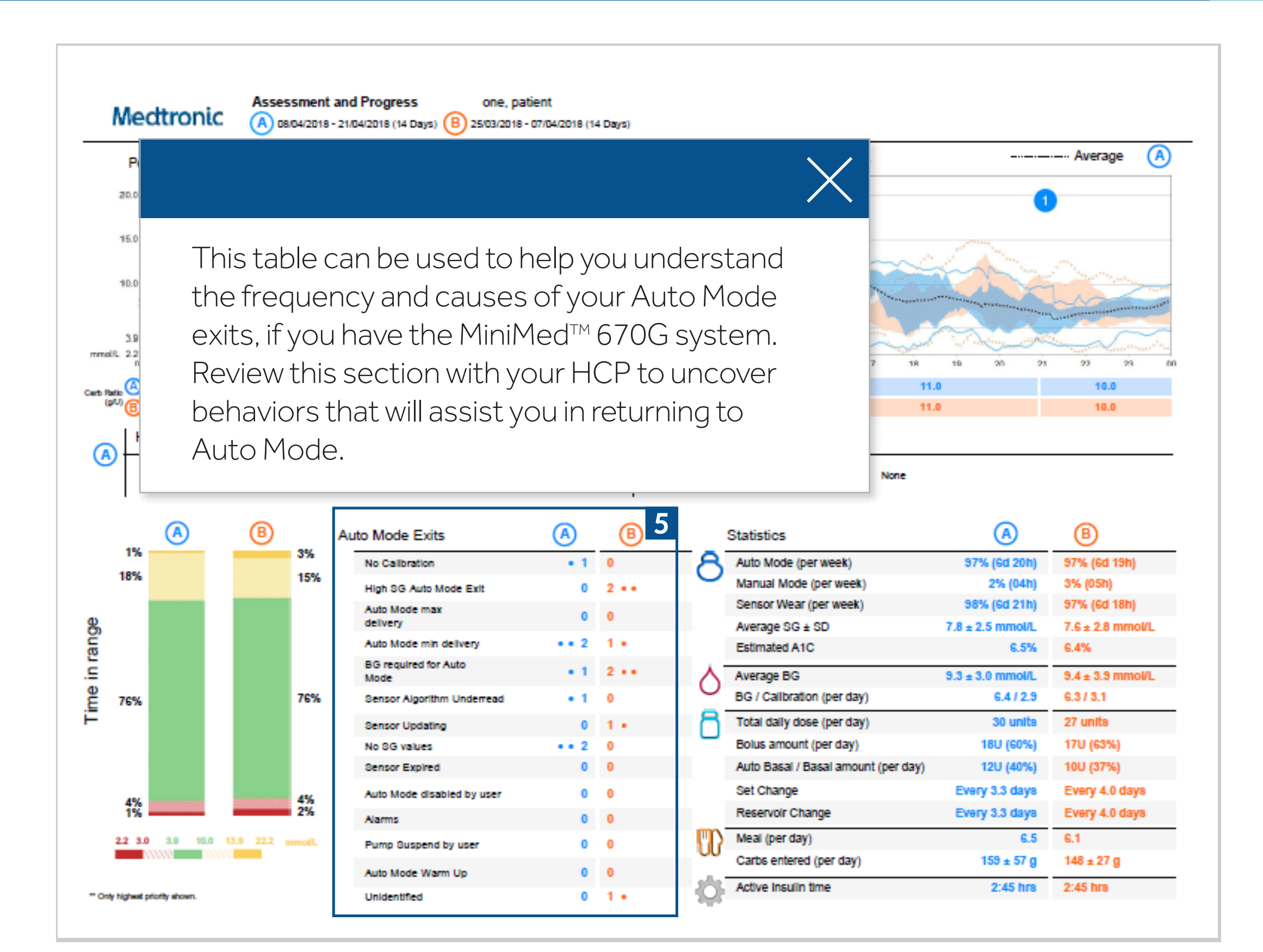

#### Understanding the CareLink<sup>TM</sup> Assessment and Progress Report

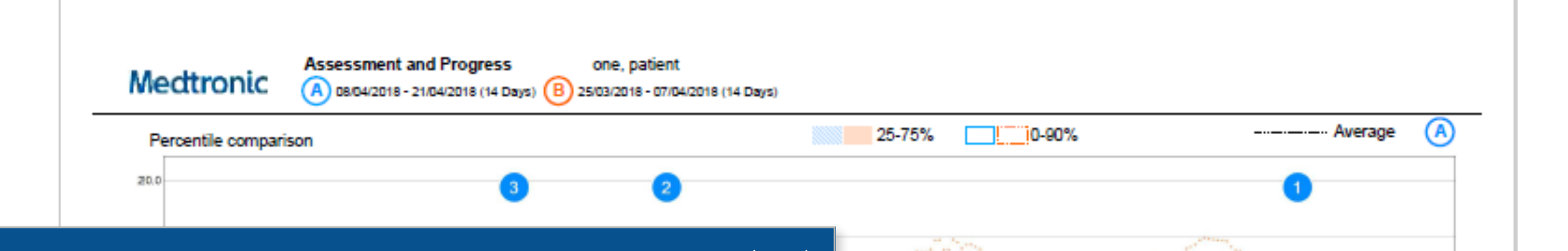

Use these statistics to quickly glance at your progress between both date ranges. Percentage of Auto Mode and Manual Mode is shown in days and hours and should be reviewed with your HCP to optimize your glucose management while using the MiniMed 670G system.

Take a look at your sensor wear and your average SG. This is an average of all your sensor glucose readings. Does your average SG appear to be in the range of your glucose control goals?

Estimated A1C is a calculation based on all available SG values and should not be used as a replacement for a lab A1C prescribed by your HCP.

| Note                              |                  |                  |
|-----------------------------------|------------------|------------------|
| Statistics                        | A                | B                |
| Auto Mode (per week)              | 97% (6d 20h)     | 97% (6d 19h)     |
| Manual Mode (per week)            | 2% (04h)         | 3% (05h)         |
| Sensor Wear (per week)            | 98% (6d 21h)     | 97% (6d 18h)     |
| Average SG ± SD                   | 7.8 ± 2.5 mmol/L | 7.6 ± 2.8 mmol/L |
| Estimated A1C                     | 6.5%             | 6.4%             |
| Average BG                        | 9.3 ± 3.0 mmol/L | 9.4 ± 3.9 mmol/L |
| BG / Callbration (per day)        | 6.4/2.9          | 6.3 / 3.1        |
| Total dally dose (per day)        | 30 units         | 27 units         |
| Bolus amount (per day)            | 18U (60%)        | 17U (63%)        |
| Auto Basal / Basal amount (per da | y) 12U (40%)     | 10U (37%)        |
| Set Change                        | Every 3.3 days   | Every 4.0 days   |
| Reservoir Change                  | Every 3.3 days   | Every 4.0 days   |
| Meal (per day)                    | 6.5              | 6.1              |
| Carbs entered (per day)           | 159 ± 57 g       | 148 ± 27 g       |
| Active Insulin time               | 2:45 hrs         | 2:45 hrs         |

#### Understanding the CareLink<sup>TM</sup> Assessment and Progress Report

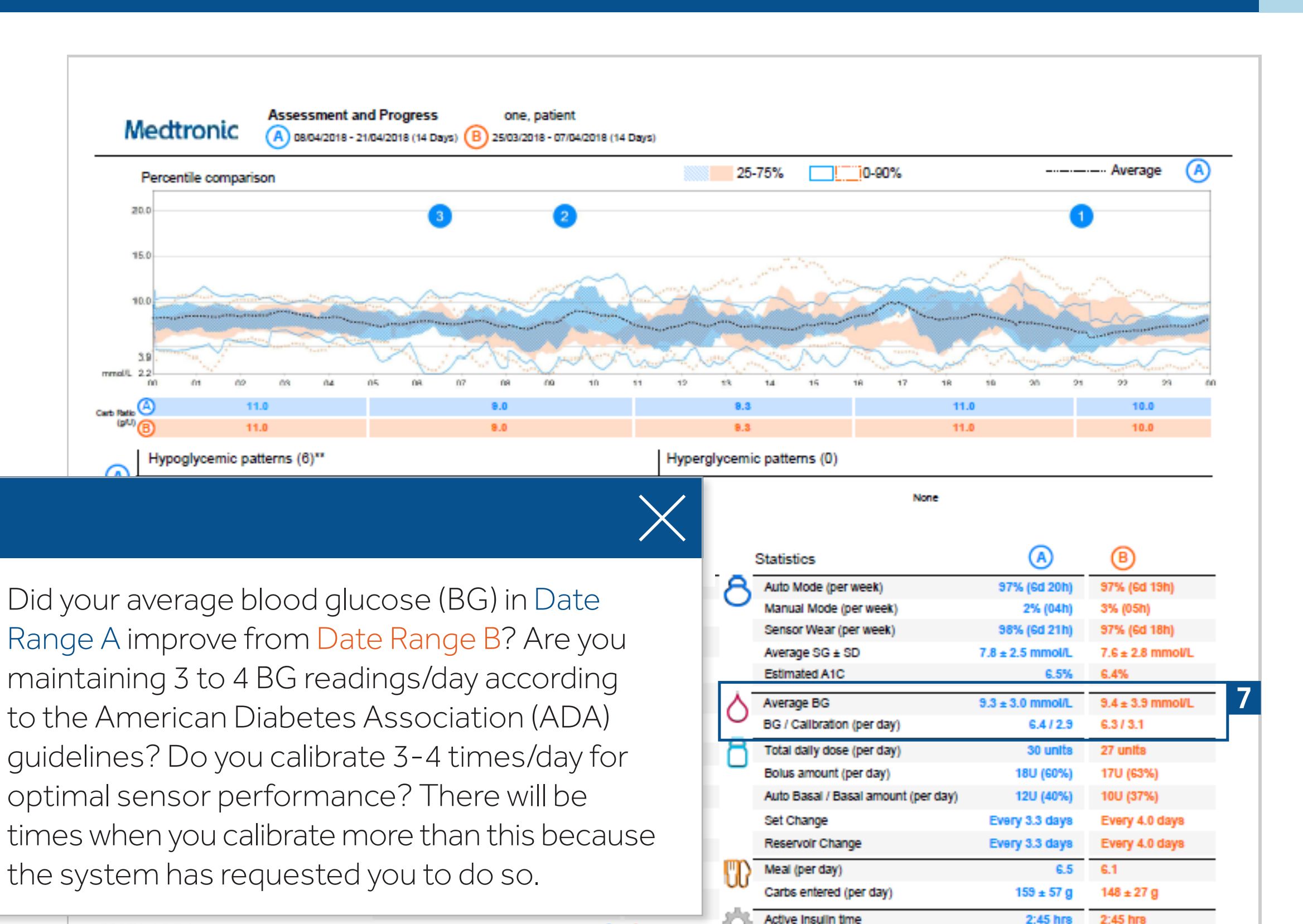

0 1 •

" Only highest priority shown.

Unidentified

### Understanding the CareLink<sup>TM</sup> Assessment and Progress Report

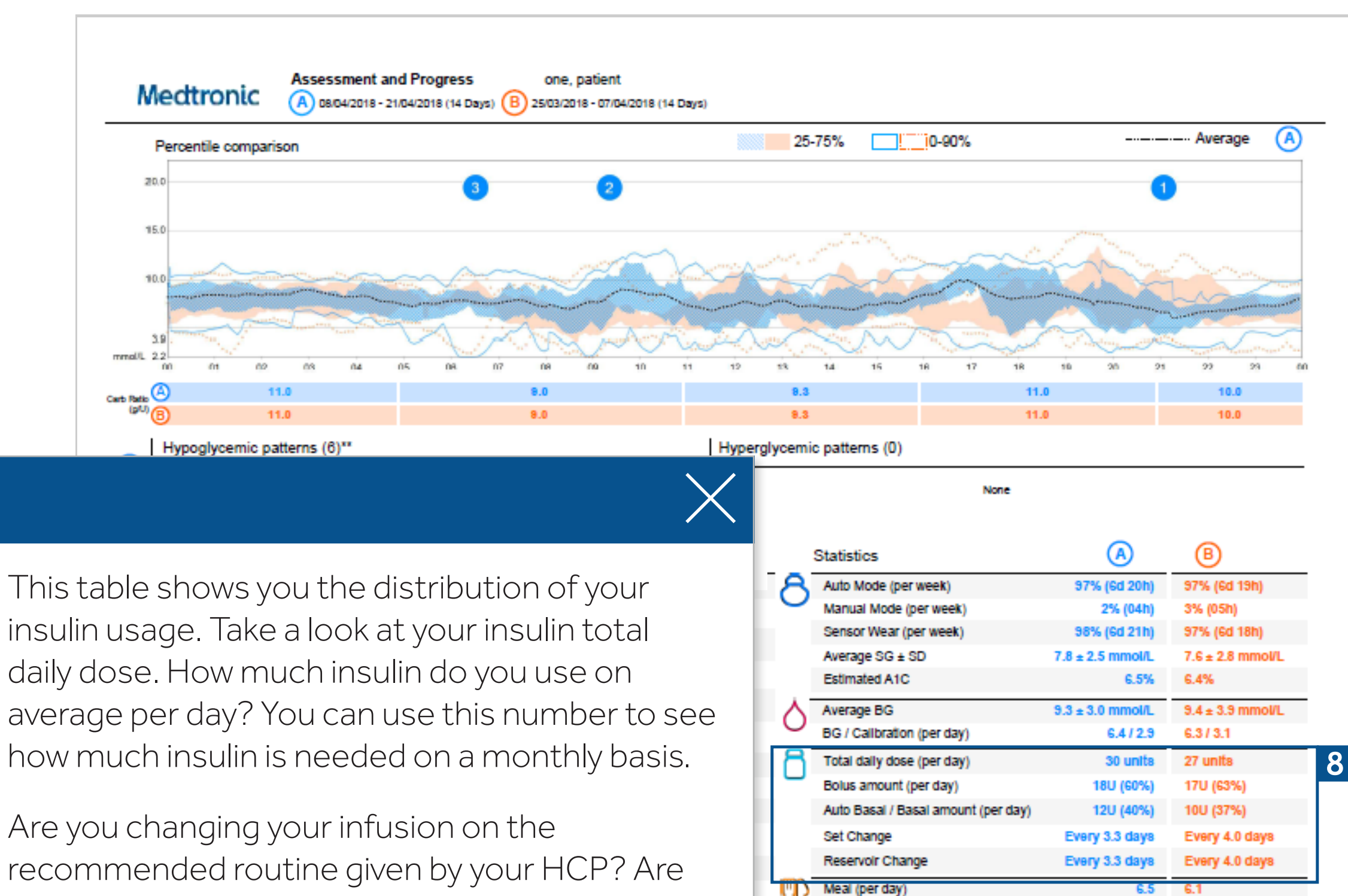

Carbs entered (per day)

Active Insulin time

159 ± 57 g

2:45 hrs

148 ± 27 g

2:45 hrs

you changing your reservoir every 2-3 days?

### Understanding the CareLink<sup>TM</sup> Assessment and Progress Report

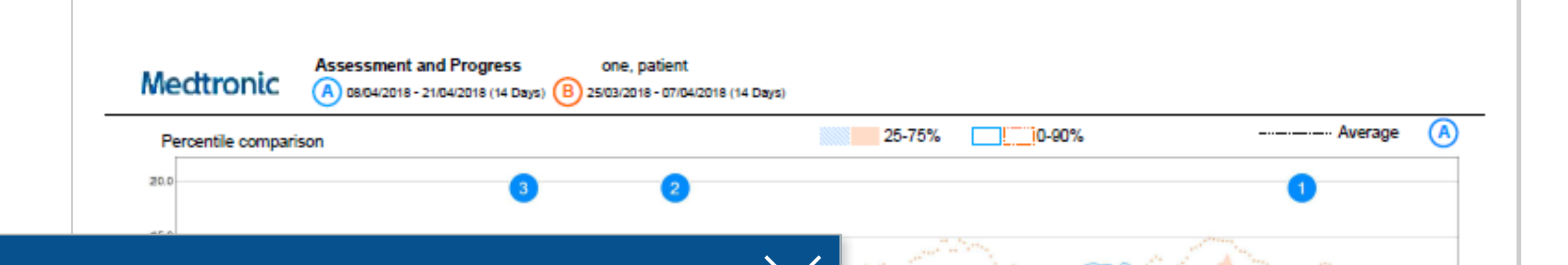

Use this section to monitor how many carbs per day you are eating. Everyone is different so check with your HCP or contact a dietitian for appropriate recommendations on daily carbohydrate consumption. Remember to enter all your carbs into the pump. Snacks are also included in your carbs entered calculation. Your meals (per day) will also include those snacks.

Active insulin time is the amount of time it takes for food or correction insulin to lower your blood glucose. On average, active insulin time is set to 3 hours, however, confirm with your HCP if this amount of time is appropriate for you as everyone metabolizes insulin differently.

| 0.0  |                                     | ~                | 10.0             |  |
|------|-------------------------------------|------------------|------------------|--|
| emio | patterns (0)                        |                  |                  |  |
|      | None                                |                  |                  |  |
| 5    | Statistics                          | A                | ₿                |  |
| R    | Auto Mode (per week)                | 97% (6d 20h)     | 97% (6d 19h)     |  |
|      | Manual Mode (per week)              | 2% (04h)         | 3% (05h)         |  |
|      | Sensor Wear (per week)              | 98% (6d 21h)     | 97% (6d 18h)     |  |
|      | Average SG ± SD                     | 7.8 ± 2.5 mmol/L | 7.6 ± 2.8 mmol/L |  |
|      | Estimated A1C                       | 6.5%             | 6.4%             |  |
| 7    | Average BG                          | 9.3 ± 3.0 mmol/L | 9.4 ± 3.9 mmol/L |  |
|      | BG / Calibration (per day)          | 6.4/2.9          | 6.3 / 3.1        |  |
| 31   | Total daily dose (per day)          | 30 units         | 27 units         |  |
|      | Bolus amount (per day)              | 18U (60%)        | 17U (63%)        |  |
|      | Auto Basal / Basal amount (per day) | 12U (40%)        | 10U (37%)        |  |
|      | Set Change                          | Every 3.3 days   | Every 4.0 days   |  |
|      | Reservoir Change                    | Every 3.3 days   | Every 4.0 days   |  |
| D    | Meal (per day)                      | 6.5              | 6.1              |  |
|      | Carbs entered (per day)             | 159 ± 57 g       | 148 ± 27 g       |  |
| ĞЫ   | Active Insulin time                 | 2:45 hrs         | 2:45 hrs         |  |
| 100  |                                     |                  |                  |  |

11.0

EUROPE Medtronic International Trading Sàrl Route du Molliau 31 Case postale CH-1131 Tolochenaz Switzerland Tel: +41 (0) 21 802 70 00 Fax: +41 (0) 21 802 79 00 www.medtronic.eu

#### Safety Information: CareLinkTM software

CareLinkTM software is intended for use as a tool to help manage diabetes. The purpose of the software is to take information transmitted from insulin pumps, glucose meters and continuous glucose monitoring systems, and turn it into CareLinkTM reports. The reports provide information that can be used to identify trends and track daily activities such as carbohydrates consumed, meal times, insulin delivery, and glucose readings. NOTE: CareLinkTM report data is intended for use as an adjunct in the management of diabetes only and NOT intended to be relied upon by itself.

For a listing of indications, contraindications, precautions, warnings and potential adverse events please refer to the instructions for Use. UC201903971 EN

© 2018 Medtronic. All rights reserved. Medtronic, Medtronic logo and Further, Together are trademarks of Medtronic. All other brands are trademarks of a Medtronic company.